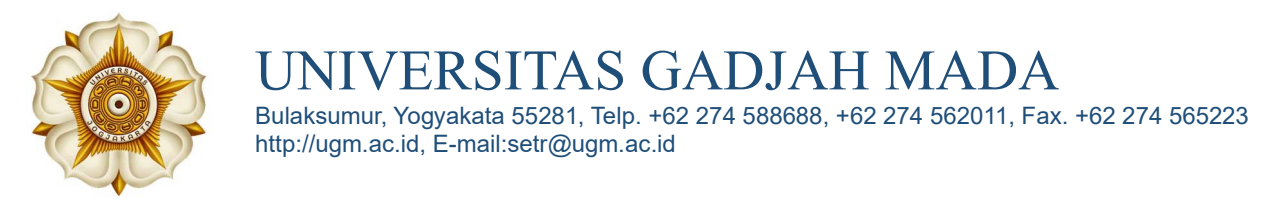

### PANDUAN PENGISIAN DATA REGISTRASI MAHASISWA BARU JALUR SNBP KIP KULIAH

1. Buka *browser* dan ketikkan <u>https://simaster.ugm.ac.id/</u> kemudian klik tombol Registrasi.

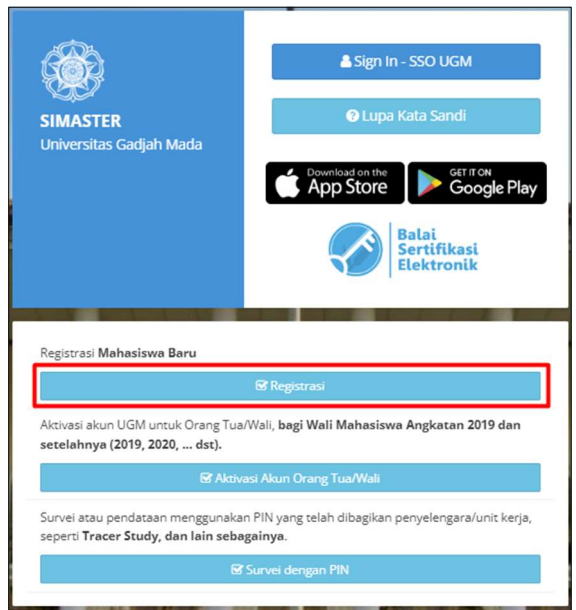

2. Pilih periode jalur Registrasi Program Sarjana dan Sarjana Terapan Jalur Seleksi Nasional Berdasarkan Prestasi (SNBP) 2024 KIP-Kuliah kemudian klik tombol Selanjutnya.

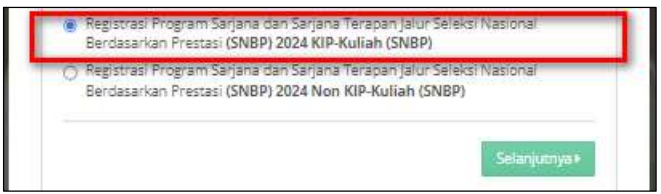

- 3. Mengisikan data-data yang diperlukan untuk login :
  - Email (alamat email sesuai pendaftaran SNBP, perhatikan penulisan huruf besar kecil/Case Sensitive);
  - b. Nomor pendaftaran SNBP;
  - c. Tanggal lahir (sesuai yang diisikan ketika pendaftaran SNBP, format dd-mm-yyyy);
  - d. Nomor Induk Siswa Nasional (NISN);
  - e. Kode.

Untuk mendapatkan kode login, klik tombol Kirim Kode.

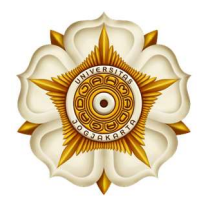

UNIVERSITAS GADJAH MADA Bulaksumur, Yogyakata 55281, Telp. +62 274 588688, +62 274 562011, Fax. +62 274 565223 http://ugm.ac.id, E-mail:setr@ugm.ac.id

**Perhatian!** Klik Kirim Kode dilakukan satu kali saja pada saat login pertama kali. Selanjutnya gunakan kode tersebut setiap akan login (**tidak perlu melakukan kirim kode setiap kali akan login**).

| kemudian isikan di field "Kode".                                                                                                    | it kode di email Saudara,    |                                                                                                    |
|----------------------------------------------------------------------------------------------------|------------------------------|----------------------------------------------------------------------------------------------------|
| Periode lalur                                                                                                    |                              |                                                                                                    |
| Registrasi Jalur Seleksi Nasional Berdasarkan P                                                                                                    | Prestasi 2023 Non KIP-Kuliah | Isikan email, nomor pendaftaran, dan tanggal lahir sesuai Islan pada aku<br>pendaftaran lalu klik tombol kirim kode. Lihat kode di email Saudara,                                                                                                    |
| Email *                                                                                                    |                              | kemudian isikan di field "Kode".                                                                                                    |
| and the second second second second second second second second second second second second second second second                                                                                                    |                              | Periode Jalur                                                                                                    |
| Nomor Pendaftaran *                                                                                                    |                              | Registrasi Jalur Seleksi Nasional Berdasarkan Prestasi 2023 Non KIP-Kuliah                                                                                                    |
|                                                                                                    |                              | Email *                                                                                                    |
| Tanggal Labis *                                                                                                    |                              | states are setting to a                                                                                                    |
| ranggai canir -                                                                                                    |                              | Nomor Pendaftaran *                                                                                                    |
|                                                                                                    |                              | and the second second sec |
| Nomor Induk Siswa Nasional *                                                                                                    |                              | Tanggal Lahir *                                                                                                    |
| 100000                                                                                                    |                              |                                                                                                    |
| Contract of the second second s |                              | HUNDE THUR JISWE HESTORET                                                                                                    |
| Kritk tombol un<br>Kode *<br>Kode Verfikasi<br>«Kembali                                                                                                    | tuk mengirim kode login      | 3                                                                                                    |
| Krim Kode *<br>Kode *<br>Kode Verfikasi<br>Kembali                                                                                                    | tuk mengirim kode login      | 3                                                                                                    |
| Krim Kode *<br>Kode *<br>Kode Verfikasi<br>Kembali                                                                                                    | tuk mengirim kode login      | 3                                                                                                    |
| Krim Kode *<br>Kode *<br>Kode Verfikasi<br>*Rembali                                                                                                    | tuk mengirim kode login      | 3                                                                                                    |

Setelah berhasil login, layar akan menampilkan tahapan registrasi. Isikan tiap tahapan registrasi secara urut. Setiap tahapan registrasi dapat dilakukan apabila masih dalam masa aktif (berwarna *orange* dan sesuai jadwal yang tertera pada informasi) dan tahapan sebelumnya telah selesai dilakukan (berwarna hijau).

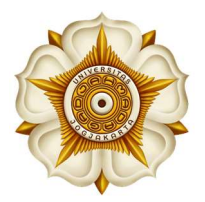

Bulaksumur, Yogyakata 55281, Telp. +62 274 588688, +62 274 562011, Fax. +62 274 565223 http://ugm.ac.id, E-mail:setr@ugm.ac.id

| SIMASTER.UGM                                                                                                    |                                                    |
|----------------------------------------------------------------------------------------------------|----------------------------------------------------|
| Registrasi Program<br>Sarjana dan<br>Sarjana Terapan<br>Jalur Seleksi<br>Nasional<br>Berdasarkan<br>Prestasi (SNBP)<br>2024 KIP-Kuliah |                                                    |
| Biodata                                                                                                    | Tahapan aktif untuk dapat melakukan pengisian data |
| Jadwal : 1 April 2024 15:00 s.d 23 April 2024 15:00 Waktu Indo                                                                         | Informasi batas waktu penyelesaian tahapan         |
| 🋗 Perubahan terakhir dilakukan pada Rabu, 27 Marét 2024 05                                                                             | 30   SNBP24001 (20240400001)                       |
| Data Pendukung Tahapan tidak a                                                                                                    | ktif, menunggu tahapan sebelumnya berwarna hijau   |
| Jadwal : 1 April 2024 15:00 s.d 23 April 2024 15:00 Waktu Indo                                                                         | nesia Barat (UTC+07:00)                            |

#### 4. Tahap Pengisian Biodata

Isikan data sesuai kondisi sebenarnya. Setiap isian telah dilengkapi dengan petunjuk pengisian. Isikan data secara cermat. Isian bertanda bintang (\*) wajib diisi. Klik tombol **Simpan** untuk menyimpan data. Selama belum melakukan kunci data, data pada tahap Biodata dapat diubah.

#### 5. Tahap Pengisian Data Pendukung

Isikan data sesuai kondisi sebenarnya. Setiap isian telah dilengkapi dengan petunjuk pengisian. Calon mahasiswa harap mengisikan data secara cermat. Isian bertanda bintang (\*) wajib diisi.

Petunjuk pengisian data Penghasilan Kena Pajak pada laporan SPT (khusus bagi mahasiswa baru KIP dan bagi yang memilih UKT Unggul Bersubsidi):

- a. Buka web <u>https://djponline.pajak.go.id/account/login</u> dan login menggunakan NIK/NPWP dan password seperti ketika akan melaporkan SPT Tahunan Pribadi.
- b. Pilih menu tab Lapor dan klik pada icon *efiling*.

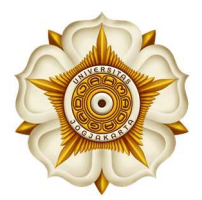

Bulaksumur, Yogyakata 55281, Telp. +62 274 588688, +62 274 562011, Fax. +62 274 565223 http://ugm.ac.id, E-mail:setr@ugm.ac.id

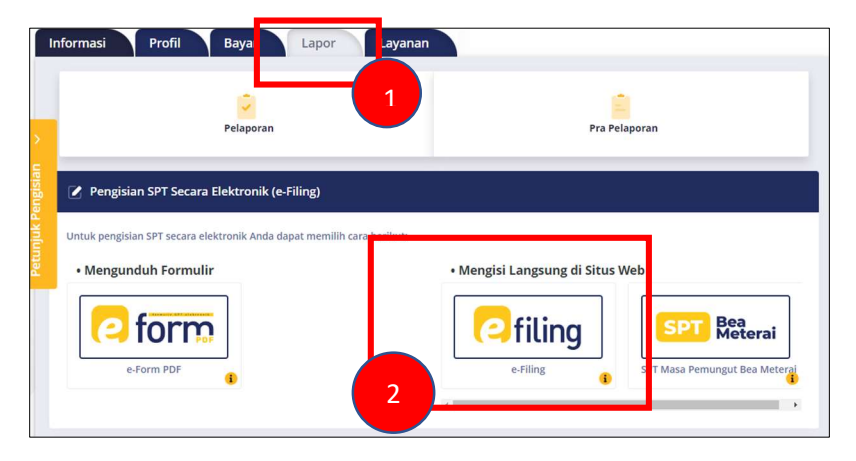

c. Pilih arsip SPT laporan terakhir (tahun 2023).

| A       | rsip SPT | Buat SPT                          | Draft SPT E      | Bantuan         |           |          |             | Contracting |
|---------|----------|-----------------------------------|------------------|-----------------|-----------|----------|-------------|-------------|
|         | 🖿 Daftar | SPT                               |                  |                 |           |          |             |             |
| >       | NO ți    | JENIS SPT $_{\uparrow\downarrow}$ | TAHUN/MASA PAJAK | PEMBETULAN KE 🏦 | STATUS ↑↓ | jumlah ț | SUMBER      | AKSI        |
| ngisian | 1        | 17705                             | 2023/01-12       | 0               | Nihil     | 0        | eFiling Web | 000         |

d. Pilih menu tab Induk, ambil nilai penghasilan kena pajak (poin nomor 8) pada isian SPT.

| sip SPT | Buat SPT Draft SPT Bantuan                                                                                                    |  |
|---------|----------------------------------------------------------------------------------------------------|--|
| DENTI   | TAS 📑 INDUC 🛎 LAMPIRAN I 📑 LAMPIRAN II 📑 LAMPIRAN LAIN                                                                            |  |
| Induk   | spt                                                                                                    |  |
|         |                                                                                                    |  |
| 1       | Penghasilan Neto Dalam Negeri Sehubungan dengan Pekerjaan                                                                         |  |
| 2       | Penghasilan Neto Dalam Negeri Lainnya                                                                                             |  |
| 3       | Penghasilan Neto Luar Negeri                                                                                                    |  |
| 4       | Jumlah Penghasilan Neto (1+2+3)                                                                                                   |  |
| 5       | Zakat/Sumbangan Keagamaan yang Sifatnya Wajib                                                                                     |  |
| 6       | Jumlah Penghasilan Neto setelah Pengurangan Zakat/Sumbangan Keagamaan yang sifatnya<br>Wajib (4-5)                                |  |
| 7       | Penghasilan Tidak Kena K/2 Kavin Tanggungan Tanggungan 2 Orang V                                                                  |  |
| 8       | Penghasilan Kena Pajak (6-7)                                                                                                    |  |
| 9       | PPh Terutang (Tarif Pasal 17 UU PPh x Angka 8)                                                                                    |  |
| 10      | Pengembalian/Pengurangan PPh Pasal 24 yang telah dikreditkan                                                                      |  |
| 11      | Jumlah PPh Terutang (9+10)                                                                                                    |  |
| 12      | PPh yang dipotong/dipungut pihak lain/ditanggung pemerintah dan/atau Kredit Pajak Luar<br>Negeri dan/atau terutang di luar negeri |  |
| 13      | PPh yang Harus Dibayar Sendiri                                                                                                    |  |
| 14      | PPh Yang dibayar Sendiri -> PPh Pasal 25                                                                                          |  |
|         | PPh Yang dibayar Sendiri> STP PPh Pasal 25 (Hanya Pokok Pajak)                                                                    |  |
| 15      | Jumlah Kredit Pajak (14a + 14b + 14c)                                                                                             |  |

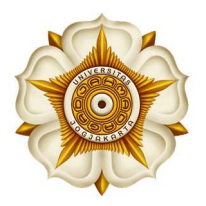

#### 6. Tahap Unggah Dokumen

Dokumen yang diunggah harus sesuai dengan ketentuan. Tipe dokumen yang diijinkan yaitu \*.pdf dan \*.jpg (**bukan \*.jpeg**) dengan ukuran setiap dokumen maksimal 2 Mb.

| SIMASTER.UGM                                                                                                    |                                                                                                    |      |        |      |
|----------------------------------------------------------------------------------------------------|----------------------------------------------------------------------------------------------------|------|--------|------|
| Dokumen yang diunggah                                                                                                    |                                                                                                    |      |        | c.   |
| Dokumen harus sesuai ketentuan sy                                                                                                    | rat pendultaran dengan ukuran setiap file maksimal 2 Mb.                                                                                                    |      |        |      |
| Jenis Dokumen *                                                                                                    | -Pilh-                                                                                                    | Ť    |        |      |
| File *                                                                                                    | Choose file Browse                                                                                                    |      |        |      |
|                                                                                                    | Format file *.pdf atau *.jpg dan ukuran maksimal 2 Mb                                                                                                    |      |        |      |
|                                                                                                    | 🗧 Kembali 🛆 Upload                                                                                                    |      |        |      |
| Petunjuk:<br>1. Seltap jenis dokumen hanya terdiri dari sati<br>2. Gundan aplikad yang telah tersedia di inte<br>merester ukuran file atau mengubah gami<br>3. Untuk menganti dokumen gang sudah pe<br>4. Kelengkapan dokumen pendinfaran dapat<br>5. Pastikan dokumen yang diunggah dapat di | (fir.<br>met untuk membantu Saudara menggabungkan beberapa file POF,<br>ir menjadi PDF,<br>mahdunggah, bagoa terlebih dahulu dokumen tersebut dengan cara klik tombol 👔 topos<br>funduh medialu laman http://www.gm.ac.id<br>hat dan dibaca dengan jelas. Periksa dengan cara <b>klik tombol "lihat"</b> di bagan aksi |      |        |      |
| Pengelolaan Dokumen                                                                                                    |                                                                                                    |      |        |      |
| No jenis Dokumen                                                                                                    |                                                                                                    | Tipe | Status | Aksi |
| Dokumen tidak ditemukan.                                                                                                    |                                                                                                    |      |        |      |
|                                                                                                    |                                                                                                    |      |        |      |
|                                                                                                    |                                                                                                    |      |        |      |

Apabila semua dokumen telah diunggah, selanjutnya muncul tombol untuk memberikan persetujuan atas Pernyataan tentang Kesediaan Menaati Peraturan Akademik dan Tata Perilaku Mahasiswa UGM.

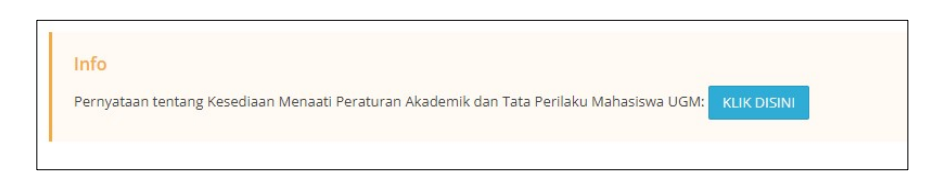

Calon mahasiswa wajib membaca dan memahami setiap informasi yang ada di laman ini. Akhiri dengan memberikan tanda centang pada pernyataan kemudian klik tombol **Setuju & Simpan** proses ini sekaligus akan mengunci data dan dokumen registrasi. **Apabila telah mengunci data, maka data dan dokumen registrasi tidak dapat diubah. Periksa kembali seluruh data dan dokumen registrasi sebelum mengunci data.** 

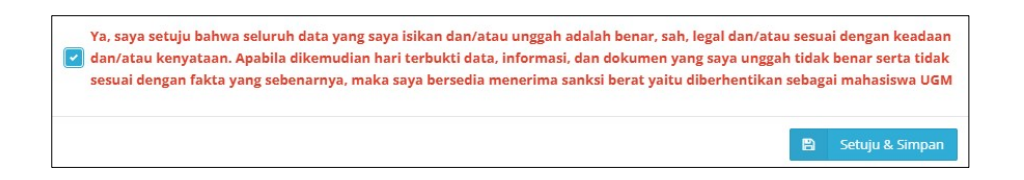

#### 7. Tahap Perbaikan Dokumen

Dokumen yang diunggah akan diverifikasi. Hasil verifikasi akan disampaikan melalui email. Apabila ada dokumen yang tidak lolos verifikasi, calon mahasiswa segera melakukan

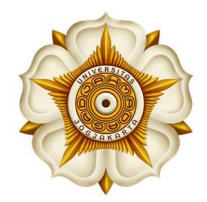

perbaikan dengan menggunggah ulang dokumen yang sesuai. Perhatikan jadwal masa perbaikan dokumen jangan sampai terlewat dan juga perhatikan catatan dari verifikator.

#### 8. Tahap Penetapan dan Pembayaran UKT

Pada tahapan ini, calon mahasiswa akan melihat hasil penetapan besaran Uang Kuliah Tunggal (UKT) yang dilakukan oleh fakultas. Calon mahasiswa dapat menyetujui atau dapat mengajukan peninjauan kembali besaran UKT yang ditetapkan. Pada tahapan ini disertakan petunjuk pembayaran UKT melalui beberapa *channel* dari bank mitra juga alamat helpdek fakultas. Untuk dapat melakukan pembayaran UKT melalui bank, calon mahasiswa wajib melakukan klik pada tombol **Lanjutkan Proses**.

| SIMASTER.UGM                                                                       |                                                                                                    |
|------------------------------------------------------------------------------------|----------------------------------------------------------------------------------------------------|
| Hasil Verifikasi Dokumen                                                           | : Dokumen registrasi Saudara sudah sesuai (lulus venfikasi). Silakan melanjutkan ke tahap pembayaran.                               |
| Penetapan UKT                                                                      | : UKT Pendidkan Unggul                                                                                                    |
| Nominal UKT yang harus dibayar                                                     | : Rp 12.300.000.00                                                                                                    |
| Apabla Anda mengalami keno<br>Layanan Helpdesk<br>biologi@tiket.helpdesk.ugm.ac.id | dala dalam Registrasi, silakan menghubung helpdesk berikut:                                                                         |
| Petunjuk Pembayaran                                                                |                                                                                                    |
| Pembayaran Uang Kuliah Tunggal dilak                                               | sukan di Bank Mandiri, BNI, BRI, BTN, BPD DIY, CIMB NIAGA, Bank Syariah Indonesia dan Bank Jateng melalui beberapa fasilitas yaitu: |
| A. Pembayaran melalui teller                                                       |                                                                                                    |
| B. Pembayaran melalui ATM                                                          |                                                                                                    |
| C. Pembayaran melalui internet banl                                                | king                                                                                                    |
| D. Pembayaran melalui SMS bankin                                                   | 8                                                                                                    |
| E. Pembayaran Dengan Cicilan Kartu                                                 | a Voelt                                                                                                    |
|                                                                                    |                                                                                                    |
| 🗲 Kembali 🖹 Lanjutkan Pr                                                           |                                                                                                    |
|                                                                                    |                                                                                                    |
|                                                                                    |                                                                                                    |
|                                                                                    |                                                                                                    |

#### 9. Tahap Konfirmasi Pembayaran UKT

Setelah melakukan pembayaran UKT, lakukan klik **Konfirmasi Pembayaran** untuk mengetahui bahwa pembayaran telah berhasil. Apabila mengalami kendala pada tahapan ini hubungi **WA Hotline : 0811-294-1949** dengan melampirkan bukti pembayaran.

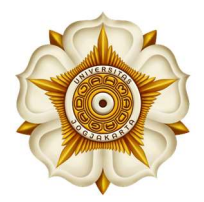

Bulaksumur, Yogyakata 55281, Telp. +62 274 588688, +62 274 562011, Fax. +62 274 565223 http://ugm.ac.id, E-mail:setr@ugm.ac.id

| Status Pembayaran Belum Bayar   Nomor Transaksi Pendaftaran 90150193 | lebih 1 jam sejak pembayar<br>Silakan klik tombol "Sinkro<br>Pembayaran" setelah mela<br>pembayaran.<br>Apabila dalam waktu 1x24 jai<br>pembayaran Saudara belum<br>lakukan konfirmasi pembayai<br>ke umugm@ugm.ac.id deng<br>[KONFIRMASI PEMBAYARAN<br>9884012090150193 dan mela<br>bayar. | ran dilakukan.<br>nisasi<br>kukan<br>m status<br>berubah, silakan<br>ran melalui email<br>an judul/subject :<br>J]<br>ampirkan bukti |
|----------------------------------------------------------------------|----------------------------------------------------------------------------------------------------|----------------------------------------------------------------------------------------------------|
| Nomor Transaksi Pendaftaran 90150193                                 |                                                                                                    | Belum Bayar                                                                                                    |
|                                                                      | Status Pembayaran                                                                                                    |                                                                                                    |

| SIMASTER.UGM                                                                              |   |
|-------------------------------------------------------------------------------------------|---|
| Selamat, Anda sudah berhasil melakukan registrasi mahasiswa baru Universitas Gadjah Mada. | 2 |
| 🔶 Kembali ke Menu Tahapan                                                                 |   |
|                                                                                           |   |

#### 10. Tahap Pengisian Data Kemahasiswaan

Isikan data sesuai kondisi sebenarnya. Setiap isian telah dilengkapi dengan petunjuk pengisian. Isikan data secara cermat. Isian bertanda bintang (\*) wajib diisi.

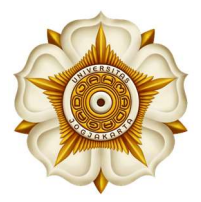

Bulaksumur, Yogyakata 55281, Telp. +62 274 588688, +62 274 562011, Fax. +62 274 565223 http://ugm.ac.id, E-mail:setr@ugm.ac.id

| asa Kenehatan                                                                                                    |                                                                                                    |
|----------------------------------------------------------------------------------------------------|----------------------------------------------------------------------------------------------------|
|                                                                                                    |                                                                                                    |
| migg Eather (cm) *                                                                                                    | Trigg Taken Gold                                                                                                    |
| Berat Badan (vg) *                                                                                                    | I hard backindige                                                                                                    |
| Golengan Dorah #                                                                                                    | 716                                                                                                    |
| Assists Assist secara periodia memorikatikan keterbatan? <sup>4</sup>                                                                                                    | 0.14                                                                                                    |
|                                                                                                    | C Tisk                                                                                                    |
| ig skah Anda pernah dirawat di Rumah Sakit Jelah dari 5 hari 3 balam                                                                                                    | C 74                                                                                                    |
| 1 taburi tarakhiri7*                                                                                                    | C Trees                                                                                                    |
| Apakalt Arela saat ini satlang menjalam pengobatan? *                                                                                                    | (CA                                                                                                    |
|                                                                                                    |                                                                                                    |
| jika ya. Julaskan pengelolatan apal                                                                                                    | His yet, (stoken pergolastin tee"                                                                                                    |
| Kapon Ando tersikile dirawat di Rumah Sakt? (Tahun) *                                                                                                    | Kopan Anda Hoskelin (dirawat di Ruman Savde) (danun)                                                                                                    |
|                                                                                                    | Niles stronge                                                                                                    |
| Apaicah Anda dapat metakukan aktifitas sehari-hari tangu ada                                                                                                    | 0 16                                                                                                    |
| BEDDAD CAREFURNIZ                                                                                                    | Test                                                                                                    |
| jika tidali, salarikan balatan apa yang saring Anda derika                                                                                                    | The field and set like the set of a start of the set of the set of |
| ngakah Anda menjalam dist khasus yelashiya élet urtuk pengelap                                                                                                    | 3 Ya                                                                                                    |
| d abstes/kelesters/visam urat/gogal gin(al)?*                                                                                                    | Q Tek                                                                                                    |
| pakah Avda pernah/sedang mengidap penyakit berati/eosie dalam                                                                                                    | C 75                                                                                                    |
| CONSIGNATION AND ADDRESS OF ADDRESS ADDRESS AD                                                                                                    | Level 1994                                                                                                    |
| Apakah anda mempanyai swayat berilari *                                                                                                    |                                                                                                    |
| Apolish sela rimayal Alargi7 *                                                                                                    | C A                                                                                                    |
|                                                                                                    | C Test                                                                                                    |
| jika mempunyai riwapat Alergi, sebutkan abergi terhadap                                                                                                    | Hu mempunya resignt Alargi adultara alargi tethallar                                                                                                    |
|                                                                                                    | - 2                                                                                                    |
| whereas age swelves researce (areals -                                                                                                    |                                                                                                    |
| Ansiety and department series riseman? *                                                                                                    | C 75                                                                                                    |
| decision of the first second second sec | C Teat                                                                                                    |
| saitah saat ini Anda mempunyai suatu disahilitan (tertidak mempuan                                                                                                    | 0 h                                                                                                    |
| berianitis dalarn aktivitas sehari-baril?**                                                                                                    | O Text                                                                                                    |
| akalı disalelitas tarsefect evenygarığışı aktivitas Anda səhəri hərir *                                                                                                    | On                                                                                                    |
|                                                                                                    | C Tes                                                                                                    |
| gakah ando menggunokon olet bontu dalam oletivitas sehari hari? *                                                                                                    | 0.12                                                                                                    |
|                                                                                                    | C tes                                                                                                    |
| jika laineya, sebutkan jenis alat bantu yang digunakan                                                                                                    | Bial intersys, netodisan jente niet animo yang alguvedian                                                                                                    |
| Applicath Anala mempunyai kelubah                                                                                                    | -016-                                                                                                    |
| Apakalı Arida sudah Vakolo Cond. 997*                                                                                                    | C Suder                                                                                                    |
|                                                                                                    | C feum                                                                                                    |
| Apabila sudah. Vaksin dasis ke berapa/ *                                                                                                    | C Daos 1                                                                                                    |
|                                                                                                    | Disk 2                                                                                                    |
|                                                                                                    |                                                                                                    |
| Saya belum saksin lengkap, Saya bercelia divaksin?*                                                                                                    | Tá<br>Titles                                                                                                    |
| Store Properties recently of day metapational votation di John 12.5                                                                                                    |                                                                                                    |
|                                                                                                    |                                                                                                    |

### 11. Tahap Pemilihan KTM

Pilih salah satu jenis Kartu Tanda Mahasiswa yang disediakan UGM bekerjasama dengan Bank Mitra.

| milihan KTM                            |                                         |                                             |                  |
|----------------------------------------|-----------------------------------------|---------------------------------------------|------------------|
| KTM Elektronik                         |                                         |                                             |                  |
| KTM Non Elektronik                     |                                         |                                             |                  |
|                                        | Jenis Tabungan                          | : BNI Taplus Muda Co-Brand (KTM)            |                  |
|                                        | Fungsi                                  | : KTM combo dengan ATM dan uang elektronik  |                  |
| Sudar                                  | Partner                                 | : Visa/Mastercard                           |                  |
|                                        | Saldo awal tabungan                     | : Rp 50.000,00                              |                  |
|                                        | Setoran selanjutnya                     | : ≤ Rp 5.000,00                             |                  |
|                                        | Biaya administrasi                      | : Rp 3.000,00 (per-bulan)                   |                  |
|                                        | Min. saldo mengendap                    | : Bebas                                     |                  |
| C Revenues mandin                      | Jenis Tabungan                          | : Mandri Flexi Non Payroll                  |                  |
|                                        | Fungsi                                  | :: KTM combo dengan ATM dan uang elektronik |                  |
| 0000 0000 0000 0000<br>                | Partner                                 | : Visa/Mastercard                           |                  |
| VISA                                   | Saldo awal tabungan                     | : Rp 10.000,00                              |                  |
|                                        | Setoran selanjutnya                     | : Bebas                                     |                  |
|                                        | Biaya administrasi                      | : Rp 5,000,00 (per-bulan)                   |                  |
|                                        | Min. saldo mengendap                    | : Rp 50.000,00                              |                  |
| Saya menyetujui pemberian informasi da | ta pribadi kepada pihak bank mitra untu | keperluan pembuatan KTM Cambo               |                  |
| Kembali                                |                                         |                                             | 😂 - Setuju & Sim |

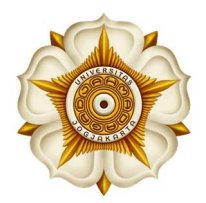

#### 12. Tahap Klaim Akun SSO

Pilih email yang akan digunakan sebagai Akun Single Sign On (SSO) UGM.

| Pilihlah salah satu Akun UGM di t | pawah ini.                                                                                                    |
|-----------------------------------|----------------------------------------------------------------------------------------------------|
| Akun UGM *                        |                                                                                                    |
| Kata Sandi *                      | •••••••<br>Kata Sandi baru terdiri dari minimal 8 karakter dan terdapat huruf kecil, huruf besar, dan angka. Contoh: K4t4s4nd1 |
| Konfirmasi Kata Sandi *           | Ulangi isian kata sandi                                                                                                    |
| No HP *                           | Nomor HP yang bisa dihubungi.                                                                                                  |
| Surel/Email Non UGM*              | Surel pemuliban akun UGM                                                                                                    |

### 13. Tahap Cetak Bukti Registrasi

Lakukan cetak bukti registrasi untuk mengetahui Nomor Induk Mahasiswa (NIM).

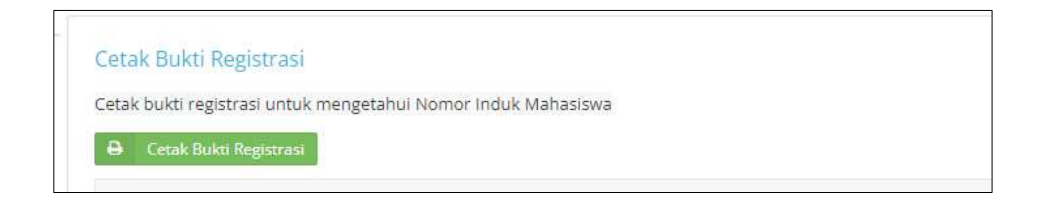

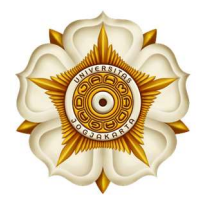

Bulaksumur, Yogyakata 55281, Telp. +62 274 588688, +62 274 562011, Fax. +62 274 565223 http://ugm.ac.id, E-mail:setr@ugm.ac.id

| - 2023                                |        |
|---------------------------------------|--------|
|                                       |        |
|                                       |        |
| :                                     |        |
|                                       |        |
| :                                     |        |
| :                                     |        |
| · · · · · · · · · · · · · · · · · · · |        |
| 1 (                                   |        |
| :                                     | _      |
| :                                     |        |
| the second second second              |        |
| 1                                     | -      |
|                                       |        |
| :                                     | -      |
|                                       |        |
|                                       | - 2023 |